# Пошаговая инструкция по записи пациента на приём в режиме «по кабинетам»

## Оглавление

| 1. | Вход в систему                                           | 2    |
|----|----------------------------------------------------------|------|
| 2. | Основное окно программы и выбор пациента                 | 2    |
| 3. | Запись пациента на приём к врачу в режиме «по кабинетам» | 3    |
| 4. | Редактирование записи на приём                           | . 10 |
| 5. | Удаление записи на приём                                 | . 10 |

### 1. Вход в систему

Первым делом после запуска программы появится окно авторизации.

| 🛛 Вход в СиМед-Клиника 🎴 |                      |   |  |  |  |  |  |  |
|--------------------------|----------------------|---|--|--|--|--|--|--|
| Тип учетной записи       | Учетная запись СиМед | ~ |  |  |  |  |  |  |
| Логин                    | Самойлова            | ~ |  |  |  |  |  |  |
| Пароль                   |                      |   |  |  |  |  |  |  |
| ОК Отмена                |                      |   |  |  |  |  |  |  |

Здесь необходимо указать тип учётной записи, выбрать под чьим именем нужно зайти и указать пароль. Для входа требуется подтвердить данные, нажав на кнопку «ОК».

#### 2. Основное окно программы и выбор пациента

После авторизации откроется основное окно программы.

| N   |        | Си             | Мед-Клиника - | Основной (ОС    | ОО "Клиника П | Ілюс"). Поль     | зователь:Сам         | ойлова Регин        | а Васильевна 🛛 🗕 🛛        | ⊐ ×      |
|-----|--------|----------------|---------------|-----------------|---------------|------------------|----------------------|---------------------|---------------------------|----------|
| Опе | ерации | Справочн       | ники Профосмо | тры 302н Услуг  | и Отчеты Се   | рвис Админ       | истрирование         | ?                   |                           | Разверну |
|     | ] ]    |                | <u>ه</u> ا    | - 📴 - 🗐 -       | Поиск         |                  |                      | Х Органи            | изация                    | Ŧ        |
|     |        | Номер<br>карты | Фамилия       | Имя             | Отчество      | Дата<br>рождения | Паспортные<br>данные | Номер<br>полиса ОМС | Место жительства          | Mect ^   |
| •   | vip    | 1140           | _A            | _A              | _A            | 01.01.1980       |                      |                     |                           |          |
|     | -      | 1933           | _AA           | _AA             | _AA           | 01.01.1980       |                      |                     |                           | _Пері    |
|     |        | 1934           | _Абу          | _Эби            | _Манэ         | 16.03.1970       |                      |                     |                           | ЛГТУ     |
|     | vip    | 1935           | _Абэ          | _Эли            | _Мухаммед     | 10.10.1994       |                      |                     |                           | Инде:    |
|     |        | 1141           | _6            | _6              | _6            | 01.01.1980       |                      |                     | тел.89006439090           | Инде:    |
|     |        | 5              | _Балычев      | Игорь           | Михайлович    | 11.10.1990       |                      |                     |                           | Инде:    |
|     | vip    | 1931           | _Безработный  | Роман           | Иннокентиевич | 10.10.1983       |                      |                     | Липецкая обл., г. Липецк, |          |
|     | vip    | 1142           | _Вахромеев    | _Евгений        | _Иванович     | 13.07.1982       |                      |                     |                           | OAO      |
|     | vip    | 1144           | _Загорский    | Руслан          | Николаевич    | 10.03.1994       | 42 07 Nº374829       |                     | 399833, Липецкая, Грязи   | Инде:    |
|     |        | 1111           | _Колымов      | Борис           | Аркадьевич    | 11.11.1970       |                      |                     |                           | ЛГТУ     |
|     | vip    | 1112           | _Колымов      | Илья            | Борисович     | 01.10.2013       |                      |                     |                           |          |
|     | vip    | 4              | _Юрьев        | Юрий            | Семенович     | 01.01.1980       |                      |                     |                           | Инде:    |
|     | vip    | 365            | Абраамян      | Артур           | Миасникович   | 07.11.1983       |                      |                     | 399330, тел.88009991212   | 000      |
|     | vip    | 981            | Абрамов       | Алексей         | Николаевич    | 05.03.1983       | 42 03 №777333        |                     | 398002, Липецкая, Липец   | 000      |
|     | vip    | 917            | Абрамов       | Андрей          | Николаевич    | 19.06.1991       |                      |                     | тел.88009990909           | 000      |
|     | vip    | 1143           | Абрамов       | Виктор          | Васильевич    | 13.02.1974       |                      |                     |                           | Инде:    |
|     | vip    | 880            | Абрамова      | Ирина           | Александровна | 24.05.1984       |                      |                     |                           | 000      |
|     | s      | 1047           | Абуева        | Анна            | Юрьевна       | 01.02.1986       |                      |                     | 398002, Липецкая, Липец   | 000      |
| <   | Nip    | 161            |               | Ливоей          | Николзерии    | 15 01 1972       |                      |                     |                           | non ×    |
| 1   | Пацие  | енты           | Документы     | Запись на прием | 🍏 Оплата      |                  |                      |                     |                           |          |

Внизу окна расположены вкладки, связанные с различной деятельностью работников медицинской организации. Для записи на приём пациента необходимо выбрать вкладку «Запись на приём».

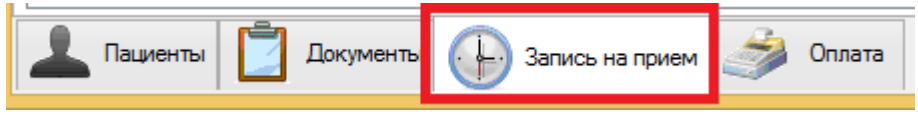

Интерфейс данного модуля состоит из трёх элементов:

- 1) Панель инструментов
- 2) Таблица с расписанием
- 3) Настройки отображения расписания

|                                  | 🖉 🗙 🔍     | ) 🛅 🎢     | -       | 🕞 Врач:   | - <mark>Алексеев Ива</mark> н | н Иванович | < > Поли           | слиника: 1                                                                                                    |
|----------------------------------|-----------|-----------|---------|-----------|-------------------------------|------------|--------------------|----------------------------------------------------------------------------------------------------|
| 08 00<br>15<br>30<br>45<br>09 00 | апр.03 Iн | 4 вторник | 5 среда | 6 четверг | / пятница                     | 8 суббота  | 9 воскресенье<br>2 | ОЗ.04.2017-<br>09.04.2017         ОЗ.04.2017-<br>09.04.2017           27         28         29         30         31         1         2           3         4         5         6         7         8         9           10         11         12         13         14         15         16           17         18         19         20         21         22         23           3         Сетка расписания         Размер         Авто         Х         Х           Надписи         Пациенты         У         Х         Х |
| 15<br>30<br>45<br>10 00<br>15    |           |           |         |           |                               |            |                    | Масштабировать по вертикали<br>Перенос записей на прием                                                                                                    |
| 30<br>45<br>11 00<br>15<br>30    |           |           |         |           |                               |            |                    | записи для<br>переноса на<br>другую дату                                                                                                    |

#### 3. Запись пациента на приём к врачу в режиме «по кабинетам»

Первым делом необходимо выбрать режим «Отбор по кабинетам». Для этого в панели инструментов нажимаем на стрелочку вниз (1), выбираем «Отбор по кабинетам»(2).

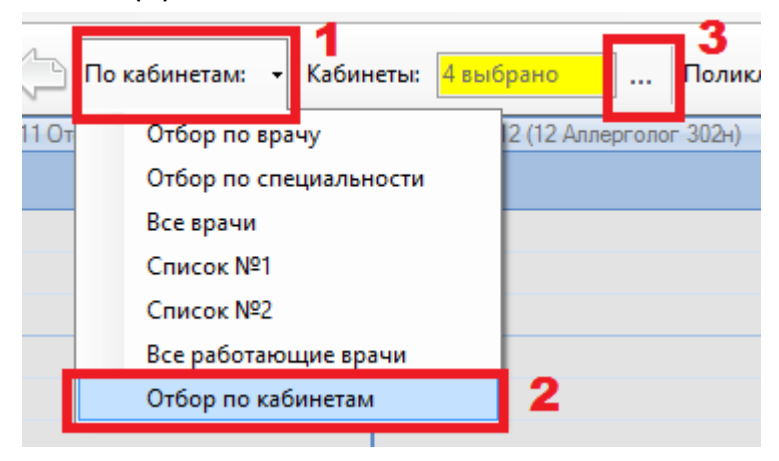

После чего необходимо нажать на «...»(3) для открытия нового окна со списком кабинетов.

|   |                     |                                    | 1               | Кабинеты                         | 2         |  | ×        |  |  |  |  |
|---|---------------------|------------------------------------|-----------------|----------------------------------|-----------|--|----------|--|--|--|--|
|   | Ż                   | 🗙 👌 Поликлиника <mark>Основ</mark> | ной (ООО "Клини | ка Плю <mark>,</mark> – Х Поиск  | Х         |  |          |  |  |  |  |
|   |                     | Поликлиника                        | Номер           | Наименование                     | Отделение |  | ^        |  |  |  |  |
| • | <ul><li>✓</li></ul> | Основной                           | 10              | 10 Ортопед 302н                  |           |  |          |  |  |  |  |
|   |                     | Основной                           | 11              | 11 Отоларинголог 302н            |           |  |          |  |  |  |  |
|   |                     | Основной                           | 12              | 12 Аллерголог 302н               |           |  |          |  |  |  |  |
|   | Сновной             |                                    | 13              | 13 Стоматолог 302н               |           |  |          |  |  |  |  |
|   | Сповной             |                                    |                 | 14 Терапевт 302н                 |           |  |          |  |  |  |  |
|   |                     | Основной                           | 15              | 15 Уролог 302н                   |           |  |          |  |  |  |  |
| 3 |                     | Основной                           | 15a             | 15а Аллерголог 302н              |           |  |          |  |  |  |  |
|   |                     | Основной                           | 16              | 16 Фтизиатр 302н                 |           |  |          |  |  |  |  |
|   |                     | Основной                           | 17              | 17 Хирург 302н                   |           |  |          |  |  |  |  |
|   |                     | Основной                           | 18              | 18 Эндокринолог 302н             |           |  |          |  |  |  |  |
|   |                     | Основной                           | 2               | 2 Аллерголог 302н                |           |  |          |  |  |  |  |
|   |                     | Основной                           | 2               | 2 Аллерголог 302н                |           |  |          |  |  |  |  |
|   |                     | Основной                           | 20              | 20 Рентгенография грудной клетки |           |  | <b>•</b> |  |  |  |  |
|   | Выбрать 4. Отмена   |                                    |                 |                                  |           |  |          |  |  |  |  |

В данном окне можно отфильтровать список кабинетов по поликлиникам(1). Также можно произвести поиск по номеру кабинета(2). Галочки в первом столбце таблицы обозначают, выбран кабинет или нет. Можно сразу выбрать несколько кабинетов. По завершению нужно подтвердить свой выбор, нажав кнопку «Выбрать».

Окно закроется, а на панели инструментов будет отображено количество выбранных документов.

В таблице с расписанием в заголовках столбцов(1) записаны выбранные кабинеты. В календаре справа(2) можно выбрать день, на который будет произведена запись.

| Операции           | Справочники Профосмотры 30 | 2н Услуги Отчеты Сервис А  | иминистрирование ?      |                                                     |
|--------------------|----------------------------|----------------------------|-------------------------|-----------------------------------------------------|
|                    | 🗙 🕹 🛅 💡 🏄                  | 🔲 📕 🗸 🌔 По кабинетам:      | ✓ Кабинеты: Звыбрано …  | Поликлиника:                                        |
|                    | 10 (10 Ортопед 302н)       | 11 (11 Отоларинголог 302н) | 12 (12 Аллерголог 302н) |                                                     |
| 08.00              |                            |                            |                         | Апрель 2017 🔰                                       |
| 20                 |                            |                            |                         | Пн Вт Ср Чт Пт Сб Вс                                |
| 40                 |                            |                            |                         | 27 28 29 30 31 <b>1 2</b>                           |
| 09 00              |                            |                            |                         | <b>3 4 5 6 7</b> 8 9                                |
| 40                 |                            |                            |                         | <b>2</b> 10 11 12 13 14 15 16                       |
| $10 \frac{00}{20}$ |                            |                            |                         | 17 18 19 20 21 22 23                                |
| 40                 |                            |                            |                         | 24 25 26 27 28 29 30                                |
| 11 00              |                            |                            |                         | 1 2 3 4 5 6 7                                       |
| 40                 |                            |                            |                         | Сетка расписания                                    |
| 12 00              |                            |                            |                         |                                                     |
| 40                 |                            |                            |                         | Размер Авто 🗸 Х                                     |
| 13 00              |                            |                            |                         | Надписи Пациенты 🗸                                  |
| 40                 |                            |                            |                         | Manual Manual Anna Anna Anna Anna Anna Anna Anna An |
| 14 00              |                            |                            |                         | • Масштаоировать по вертикали                       |
| 20<br>40           |                            |                            |                         | Перенос записей на прием                            |

В заголовках строк таблицы записано время приёма.

На пересечении строк и столбцов расположены записи на приём. В примере на изображении выше записей нет, однако можно заметить, что цвет некоторых ячеек различается. Белый цвет значит, что в данный день в

данное время в кабинете производится приём пациентов, соответственно более тёмный цвет значит, что приём не производится.

При наведении мышки на ячейку снизу будет отображена информация по приёму, если таковая имеется.

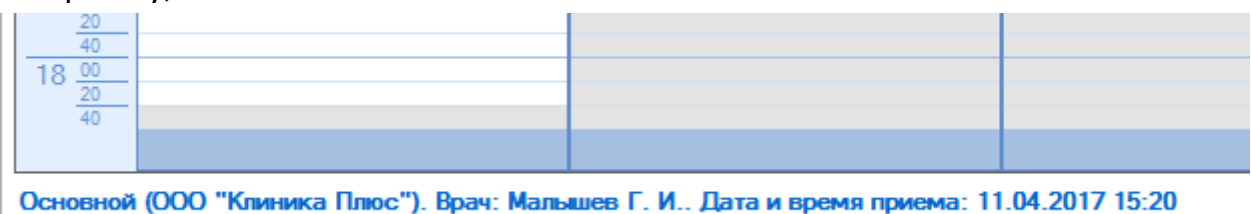

Для создания записи необходимо дважды кликнуть по нужной ячейке таблицы. После чего откроется окно с выбором пациента.

|   |     |                |              |          | В             | ыбор паци        | ента                 |                     | -                               | ×         |
|---|-----|----------------|--------------|----------|---------------|------------------|----------------------|---------------------|---------------------------------|-----------|
|   |     | 🕈 💫 🗖          | риск         |          | Х Органи      | изация Все       |                      | x 🟫                 |                                 |           |
|   |     | Номер<br>карты | Фамилия      | Имя      | Отчество      | Дата<br>рождения | Паспортные<br>данные | Номер<br>полиса ОМС | Место жительства                | Место рі  |
| • | vip | 1140           | _A           | _A       | _A            | 01.01.1980       |                      |                     |                                 |           |
|   | •   | 1933           | _AA_         | _AA      | _AA           | 01.01.1980       |                      |                     |                                 | _Первая   |
|   |     | 1934           | _Абу         | _Эби     | _Манэ         | 16.03.1970       |                      |                     |                                 | ЛГТУ      |
|   | vip | 1935           | _Абэ         | _Эли     | _Мухаммед     | 10.10.1994       |                      |                     |                                 | Индезит   |
|   | vip | 1141           | _6           | _6       | _6            | 01.01.1980       |                      |                     | тел.89006439090                 | Индезит   |
|   |     | 5              | _Балычев     | Игорь    | Михайлович    | 11.10.1990       |                      |                     |                                 | Индезит   |
|   | vip | 1931           | _Безработный | Роман    | Иннокентиевич | 10.10.1983       |                      |                     | Липецкая обл., г. Липецк, ул. С |           |
|   | vip | 1142           | _Вахромеев   | _Евгений | _Иванович     | 13.07.1982       |                      |                     |                                 | OAO HJIN  |
|   | vip | 1144           | _Загорский   | Руслан   | Николаевич    | 10.03.1994       | 42 07 Nº374829       |                     | 399833, Липецкая, Грязинский    | Индезит   |
|   |     | 1111           | _Колымов     | Борис    | Аркадьевич    | 11.11.1970       |                      |                     |                                 | лгту      |
|   | vip | 1112           | _Колымов     | Илья     | Борисович     | 01.10.2013       |                      |                     |                                 |           |
|   | vip | 4              | _Юрьев       | Юрий     | Семенович     | 01.01.1980       |                      |                     |                                 | Индезит   |
|   | vip | 365            | Абраамян     | Артур    | Миасникович   | 07.11.1983       |                      |                     | 399330, тел.88009991212         | 000 "Пр   |
|   | vip | 981            | Абрамов      | Алексей  | Николаевич    | 05.03.1983       | 42 03 №777333        |                     | 398002, Липецкая, Липецк, Гаг   | 000 "Пр   |
|   | vip | 917            | Абрамов      | Андрей   | Николаевич    | 19.06.1991       |                      |                     | тел.88009990909                 | 000 "∏p ¥ |
| < |     |                |              |          |               |                  |                      |                     |                                 | >         |
|   |     |                |              | Выбра    | Гь            |                  | Оти                  | ена                 |                                 |           |

Здесь можно произвести поиск пациента по фамилии. Для выбора пациента необходимо либо дважды кликнуть по строке с его данными, либо кликнуть один раз и нажать на кнопку «Выбрать».

Если пациента нет в базе, то его можно добавить, нажав на первую кнопку в панели инструментов данного окна.

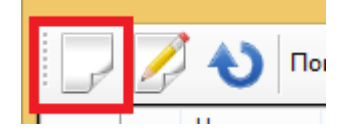

Откроется окно карточки нового пациента.

| Новый пациент –                                                                     | ×      |
|-------------------------------------------------------------------------------------|--------|
| 🙀 Медкарта – 📋 Документ – 🔍 Предпросмотр – 🛓 Печать – 💡 Комп                        | лект 🗸 |
| Новый пациент Номер амб. карты                                                      |        |
| Фамилия Имя Отчество                                                                |        |
| Пол Муж У Дата рождения                                                             |        |
| Удостоверяющий документ Паспорт гражданина Российской Федерации                     | ~      |
| Паспортные данные                                                                   |        |
| Серия помер дата выдачи                                                             |        |
| Полис ОМС                                                                           |        |
| Страховая медицинская организация                                                   |        |
| Номер страхового полиса ОМС                                                         |        |
| Номер СНИЛС                                                                         |        |
| Гражданство Россия 🗸 🛄 Х Категория Прочее 🗸                                         |        |
| Контакты Амб.данные Место работы Законные представители Полисы ДМС Дисконтные карты | • •    |
| Телефоны E-Mail                                                                     |        |
| Ввод адреса поэлементно Ввод адреса в свободном виде<br>место житель ства           |        |
| Область                                                                             |        |
| Район Нас.лункт                                                                     |        |
| Улица                                                                               |        |
| Дом Корпус Квартира Индекс                                                          |        |
| Место регистрации                                                                   |        |
| Область                                                                             |        |
| Район Нас.лункт                                                                     |        |
| Улица                                                                               |        |
| Дом Корпус Квартира Индекс                                                          |        |
|                                                                                     |        |
| Самойлова Р.В. (21.03.2017) Сохранить Отм                                           | ена    |

В верхней части окна заполняются основные данные о пациенте: его полное имя, дата рождения, паспортные данные и прочее.

В нижней части окна расположена область с вкладками, в которых можно указывать дополнительную информацию.

| Контакты   | Амб.данные   | Место работы    | Законные представител                 | и Полисы ДМС     | Дисконтные карты | • • |
|------------|--------------|-----------------|---------------------------------------|------------------|------------------|-----|
| Телефон    | ы            |                 | E-Mail                                |                  |                  |     |
|            | $\odot$      | Ввод адреса по: | элементно 🔘 Ввод адре                 | са в свободном в | зиде             |     |
| Место ж    | ительства    |                 |                                       |                  |                  |     |
| Область    |              |                 |                                       |                  |                  |     |
| Район      |              |                 | Нас.пункт                             |                  |                  |     |
| Улица      |              |                 |                                       |                  |                  |     |
| Дом        |              | Корпус          | Квартира                              | Индекс           |                  |     |
| - Место ре | егистрации — |                 | <ul> <li>Зарегистрирован і</li> </ul> | по месту жительс | тва              |     |
| Область    |              |                 |                                       |                  |                  |     |
| Район      |              |                 | Нас.пункт                             |                  |                  |     |
| Улица      |              |                 |                                       |                  |                  |     |
| Дом        |              | Корпус          | Квартира                              | Индекс           |                  |     |

Во кладке «Контакты» если стоит галочка «Зарегистрирован по месту жительства», то вводить данные о месте регистрации не нужно.

После ввода всех необходимых данных требуется нажать на кнопку «Сохранить» для сохранения данных.

После выбора пациента из списка таблицы или же после сохранения данных о новом пациенте откроется окно записи на приём.

| 📕 Направление 🕶                             | 🔍 Предпросмот          | rp • 📥       | Печать 🔹 💡       | Комплект 👻 |  |  |  |  |  |  |
|---------------------------------------------|------------------------|--------------|------------------|------------|--|--|--|--|--|--|
| Без направления                             | Канал продаж           | I            | <b>~</b>         | ~ X        |  |  |  |  |  |  |
|                                             |                        | Способ оплат | о Средства пацие | нта 🗸      |  |  |  |  |  |  |
| Запись на прием                             |                        |              |                  |            |  |  |  |  |  |  |
| Поликлиника Основной (ООО "Клиника Плюс") 🗸 |                        |              |                  |            |  |  |  |  |  |  |
| Специалист                                  | Хирург                 |              |                  | ×          |  |  |  |  |  |  |
| Врач                                        | Алексеев Иван Иванович |              |                  |            |  |  |  |  |  |  |
| Пациент                                     | Примеров Илья Егорович |              |                  | L 🕅        |  |  |  |  |  |  |
| Дата                                        | 03.04.2017             |              |                  |            |  |  |  |  |  |  |
| Время записи                                | 08:00                  |              |                  |            |  |  |  |  |  |  |
| Длительность приема, мин                    | 15 😫 🊱                 |              |                  |            |  |  |  |  |  |  |
| Кабинет                                     | 17 (17 Хирург 302н)    |              |                  | ✓ X        |  |  |  |  |  |  |
| Услуги                                      |                        |              |                  |            |  |  |  |  |  |  |
|                                             | Услуга                 | Кол-во       | Длительность, ми | н Х        |  |  |  |  |  |  |
|                                             |                        |              |                  |            |  |  |  |  |  |  |
|                                             |                        |              |                  |            |  |  |  |  |  |  |
|                                             |                        |              |                  |            |  |  |  |  |  |  |
|                                             |                        |              | Добавить усл     | уги        |  |  |  |  |  |  |
| Жалобы                                      |                        |              |                  |            |  |  |  |  |  |  |
|                                             |                        |              |                  |            |  |  |  |  |  |  |
| Контактиній телефон                         |                        |              |                  |            |  |  |  |  |  |  |
|                                             |                        |              |                  |            |  |  |  |  |  |  |
| Sanna Sanna                                 | пирован                |              |                  | ¥          |  |  |  |  |  |  |
| Самойлова Р.В. (04.04.                      | 2017)                  |              | Сохранить        | Отмена     |  |  |  |  |  |  |

Здесь уже будут заполнены необходимые данные для записи, которые можно изменить в случае необходимости.

Также можно добавить различные услуги врача, нажав на кнопку «Выбрать услуги…». Откроется окно с выбором услуг.

| Сп  | ециалист:<br>риск | Хирург |     |             | ✓ X            | Группа: |                       |  |             | × )     | <<br><       |            |                  | 📃 Печать             | , |
|-----|-------------------|--------|-----|-------------|----------------|---------|-----------------------|--|-------------|---------|--------------|------------|------------------|----------------------|---|
|     | Специаль          | ность  | Код | Услуга      |                |         | Группа                |  | Тип услуги  |         | Цена<br>мужч | ),<br>ИНЫ  | Цена,<br>женщины | Длительность,<br>мин |   |
| •   | Хирург            |        |     | Новая услу  | га             |         | Платные медицинские . |  | Прием врача | э       | 0            |            | 0                | 30                   |   |
|     | Хирург            |        |     | Новая услу  | га             |         | Платные медицинские . |  | Прием врача | Э       | 700          |            | 700              | 30                   |   |
|     | Хирург            |        |     | Хирург (ме, | досмотр)       |         | Медосмотр 302Н        |  | Медосмотр   | 302H    | 1            |            | 0                | 0                    |   |
|     | Хирург            |        |     | Хирург при  | ем первичный   |         | Платные медицинские . |  | Прием врача | 3       | 400          |            | 400              | 30                   |   |
|     | Хирург            |        |     | Хирург при  | ем повторный   |         | Платные медицинские . |  | Прием врача | 3       | 300          |            | 300              | 30                   |   |
| Выб | ранные услу       | ли     |     | -           |                | -       |                       |  |             |         |              |            |                  |                      |   |
|     |                   | Услуга |     | Цена        | Кол-во         | Сумма   | Врач                  |  |             | Врач    |              | Алексее    | в И.И.           |                      |   |
| •   | Новая усл         | уга    |     | 700,00      | 1              | 700,00  | Алексеев И.И.         |  | X           | Уровень | цен          | Основно    | ой               | ۷.                   |   |
|     | Новая усл         | уга    |     | 0,00        | 1              | 0,00    | Алексеев И.И.         |  | X           | Скидка  |              | Нет ски    | дки              |                      | ~ |
|     |                   |        |     |             |                |         |                       |  |             |         | Ито          | го с учето | Итого [          | 700                  |   |
|     |                   |        |     | Перене      | ести в докумен | нт      |                       |  | C           | тмена   |              |            |                  |                      |   |

В верхней части окна расположена таблица с перечнем всех услуг данного врача. При двойном клике на какой-либо услуге, она перенёсётся в нижнюю таблицу и будет считаться выбранной. Для подтверждения своего выбора необходимо нажать на кнопку «Перенести в документ».

Окно закроется, а выбранные услуги будут отображены в таблице окна записи на приём. После того, как все данные о записи указаны, необходимо нажать на кнопку «Сохранить». Запись на приём будет создана и отобразится в таблице с расписанием.

|                                                                                                    | 🖉 🗙 も 🛅 💡 🏄                      | - По кабинетам                                                                                                    | - Кабинет                   |
|----------------------------------------------------------------------------------------------------|----------------------------------|----------------------------------------------------------------------------------------------------|-----------------------------|
|                                                                                                    | 10 (10 Ортопед 302н)             | 11 (11 Отоларинголог 302н)                                                                                                    | 12 (1                       |
|                                                                                                    |                                  |                                                                                                    |                             |
| 08 00 20 40                                                                                                    | vin. Заголокий Риолан Николаевич |                                                                                                    |                             |
| $\begin{array}{c} 09 & \frac{00}{20} \\ 40 \\ 10 & \frac{00}{20} \\ 40 \\ 11 & \frac{00}{20} \\ 40 \\ 12 & \frac{00}{20} \\ 40 \\ 13 & \frac{00}{20} \\ 40 \\ 13 & \frac{00}{20} \\ 40 \\ 10 \\ 10 \\ 10 \\ 10 \\ 10 \\ 10 \\ 10$ |                                  | <ul> <li>Запись на прием</li> <li>Кабинет: 10 (10 Ортопед 302н)</li> <li>Врач: Оториноларинголог Маякова<br/>Дата и время приема: 11.04.2017 9:0</li> <li>Пациент: vip _Загорский Руслан На<br/>тел.: 323422</li> <li>Жалобы: нет данных<br/>Услуги: нет данных</li> <li>Статус записи: Запланирован</li> </ul> | ский В.М.<br>0<br>иколаевич |
| 20                                                                                                    |                                  | спосоо оплаты, средства нациента                                                                                                    |                             |

## 4. Редактирование записи на приём

Для редактирования записи на приём необходимо дважды нажать по существующей записи. Откроется окно записи на приём, в котором можно изменить нужные данные. После изменения данных необходимо нажать на кнопку «Сохранить».

## 5. Удаление записи на приём

Для удаления записи на приём необходимо выделить нужную запись и нажать на третью кнопку в панели инструментов. Запись будет удалена.

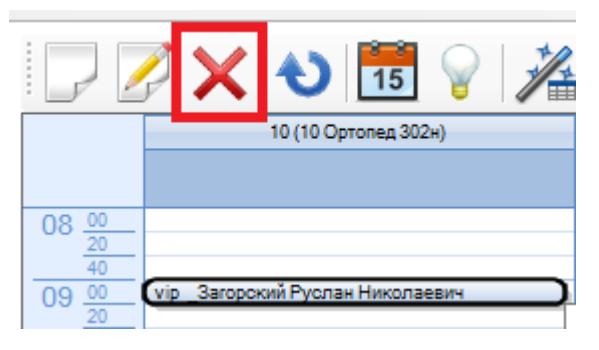